# U TEXAS INSTRUMENTS

#### ABSTRACT

This document is provided with the MCT8316ZT customer evaluation module (EVM) as a supplement to the MCT8316Zx data sheet (*MCT8316Z Three-Phase Sensored-Trapezoidal BLDC Motor Driver Data Sheet*). This User's Guide details the hardware implementation of the EVM and how to setup and power the board.

#### Note

The MCT8316ZTEVM comes automatically populated with and configured for the MCT8316Z0T. It is also compatible for the MCT8316Z0R variant (see MCT8316Z0R Compatibility), but the user will need to replace the MCT8316Z0T with the MCT8316Z0R for compatibility.

### **Table of Contents**

| 1 Cautions and Warnings                                      | 3  |
|--------------------------------------------------------------|----|
| 2 Introduction                                               | 4  |
| 3 Quick Start Guide                                          | 5  |
| 4 Hardware and Software Overview                             | 6  |
| 4.1 Hardware Connections Overview – MCT8316ZTEVM             | 6  |
| 4.2 Connection Details                                       | 6  |
| 4.3 MSP430FR2355 Microcontroller                             | 8  |
| 4.4 LED Lights                                               | 9  |
| 4.5 User-Configurable Settings                               |    |
| 4.6 Hardware Variant Settings                                | 12 |
| 4.7 MCT8316Z0R Compatibility                                 |    |
| 5 Hardware Setup                                             |    |
| 6 Firmware and GUI Application                               | 16 |
| 6.1 Downloading Code Composer Studio and Importing GUI Code  |    |
| 6.2 Using the eZ-FET to Program the MSP430FR2355             | 17 |
| 6.3 Importing GUI into GUI Composer                          |    |
| 6.4 MCT8316ZTEVM GUI                                         | 19 |
| 7 Schematics                                                 | 20 |
| 7.1 Main Supply and Pi Filter                                |    |
| 7.2 Connectors and Interface                                 | 20 |
| 7.3 USB to UART                                              | 21 |
| 7.4 MCU Programming and Debug                                | 21 |
| 7.5 MSP430FR2355 MCU                                         |    |
| 7.6 MCT8316ZT 3-Phase Sensored Trapezoidal Integrated Driver | 22 |
| 7.7 3.3V Buck Regulator                                      |    |
| 7.8 Status LEDs                                              |    |
| 7.9 Hardware Variant Settings                                |    |
| 7.10 Switches and PWM Input                                  | 24 |
| 8 Revision History                                           |    |

#### List of Figures

| Figure 2-1. MCT8316ZTEVM Printed Circuit Board (PCB - Top View) | 4 |
|-----------------------------------------------------------------|---|
| Figure 3-1. Reference for Quick Start Guide                     | 5 |
| Figure 4-1. MCT8316ZTEVM Major Hardware Blocks                  | 6 |
| Figure 4-2, Connections from Motor to MCT8316ZTEVM              | 7 |
| Figure 4-3. Micro-USB Connector and UART for MCT8316ZTEVM       | 8 |
| Figure 4-4 MSP430FR2355 MCU on MCT8316ZTEVM                     | 9 |
| · · · · · · · · · · · · · · · · · · ·                           |   |

1

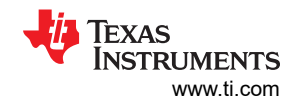

| Figure 4-5. MCT8316ZTEVM LEDs                                                    | 10 |
|----------------------------------------------------------------------------------|----|
| Figure 4-6. Resistor Divider Settings for MCT8316ZT (Hardware Variant)           | 12 |
| Figure 4-7. Resistors for MCT8316Z0R (SPI variant).                              | 14 |
| Figure 6-1. MCT8316ZTEVM GUI Code in Code Composer Studio                        | 16 |
| Figure 6-2. MSP430 LaunchPad <sup>™</sup> eZ-FET Probe Connected to MCT8316ZTEVM | 18 |
| Figure 6-3. MCT8316ZTEVM GUI                                                     | 19 |
| Figure 7-1. Main Supply and Pi Filter Schematic                                  | 20 |
| Figure 7-2. Connectors and Interface Schematic                                   | 20 |
| Figure 7-3. USB to UART Schematic                                                | 21 |
| Figure 7-4. MCU Programming and Debug Schematic                                  | 21 |
| Figure 7-5. MSP430FR2355 MCU Schematic                                           | 22 |
| Figure 7-6. MCT8316ZT 3-Phase Sensored Trapezoidal Integrated Driver Schematic   |    |
| Figure 7-7. 3.3V Buck Regulator Schematic                                        | 23 |
| Figure 7-8. Status LED Schematics                                                | 23 |
| Figure 7-9. Hardware Variant Settings Schematic                                  | 24 |
| Figure 7-10. Switches and PWM Inputs Schematic                                   | 24 |

# List of Tables

| Table 4-1. Description of MCT8316ZTEVM LEDs (default in bold after powerup)                     |   |
|-------------------------------------------------------------------------------------------------|---|
| Table 4-2. Description of User-Selectable Settings on MCT8316ZTEVM (Default in Bold)10          |   |
| Table 4-3. User-Adjustable Resistor Divider Settings for MCT8316ZT Variant (Defaults in Bold)13 | , |
| Table 4-4. Status of resistors for MCT8316Z0T/R variants (defaults in bold)14                   |   |
| Table 6-1. SPI-by-Wire Connections Needed to Program MSP430FR235517                             |   |

### Trademarks

LaunchPad<sup>™</sup> is a trademark of Texas Instruments.

All trademarks are the property of their respective owners.

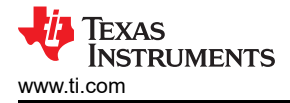

# **1** Cautions and Warnings

Observe the following cautions and warnings as printed on the EVM board.

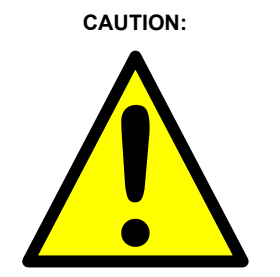

Read the User's Guide before use.

HOT SURFACE:

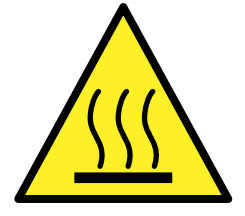

Caution Hot Surface! Contact may cause burns. Do not touch. Please take the proper precautions when operating.

# 2 Introduction

The MCT8316Z is a 4.5-V to 35-V, 8-A peak integrated three-phase gate driver IC with sensored trapezoidal control for motor drive applications. It provides three integrated half-bridges and a sensored trapezoidal algorithm capable of directly driving a 3-phase brushless-DC motor. The hardware interface variant (MCT8316ZT) integrates an adjustable buck regulator, protection features, and flexible parameter settings such as slew rate control and buck output voltage. See Table 3-1.

| Table 2-1. MCT8316Z varia |
|---------------------------|
|---------------------------|

| Device Name | Variant                     |
|-------------|-----------------------------|
| MCT8316Z0T  | Buck regulator and Hardware |
| MCT8316Z0R  | Buck regulator and SPI      |

The MCT8316ZTEVM includes an onboard FTDI chip to convert USB communication from the micro-USB connector into UART. An onboard MSP430FR2355 MCU translates the UART communication and onboard potentiometer into control signals and a variable duty cycle for the PWM input of the MCT8316Z. It can also provide SPI communication for the SPI variant of the MCT8316Z device. There are many user-selectable jumpers, resistors, connectors, and test points to evaluate the features of the device and configure device-specific settings.

This document serves as a startup guide to supplement the MCT8316ZTEVM. It is intended for engineers to design, implement, and validate reference hardware for the MCT8316ZT (H/W variant) along with the device data sheet.

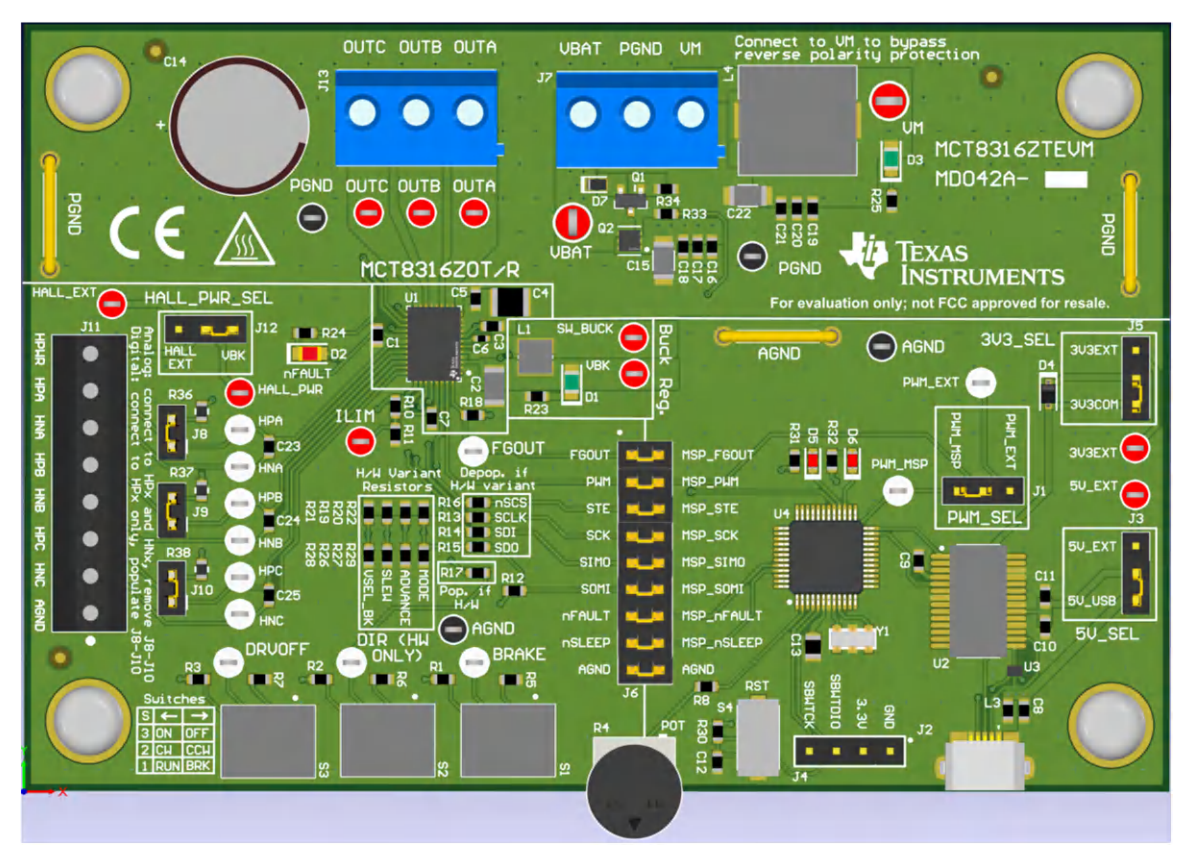

Figure 2-1. MCT8316ZTEVM Printed Circuit Board (PCB - Top View)

#### Quick Start Guide

# 3 Quick Start Guide

The MCT8316ZTEVM requires a power supply source, which has a recommended operating range from a 4.5 V to 35 V. To setup and power the EVM, use the following the sequence:

- 1. Connect motor phases to A, B, and C on connector J13.
- Connect Hall sensors to J11 and select Hall power supply as 3.3 V from buck or an external Hall supply on J12. Ensure the MODE resistors are set correctly to use the appropriate Hall sensor configuration as described in Section 4.6.
  - a. If using digital Hall inputs, populate J8–J10 with shunt jumpers to enable pullups. Connect the singleended inputs to only the HPx pins on connector J11. This is the default of the MCT8316ZTEVM.
  - b. If using analog Hall inputs, remove J8-J10 and connect differential Hall inputs to HPx and HNx on connector J11.
- 3. Ensure resistors are populated in H/W variant resistors for desired hardware settings.
- 4. Do not turn on the power supply yet. Connect the motor supply to VBAT or VM and PGND on connector J7.
  - a. To enable reverse polarity protection and Pi filter, connect to VBAT. Note that when connecting to VBAT, VM will be VM 0.7 V less, due to a diode drop in the reverse-polarity protection circuit.
  - b. To disable reverse-polarity protection and the Pi filter, connect to VM.
- 5. Select J3 to 5V\_USB and J5 to 3V3COM to power MSP430 from USB power supply.
- 6. Connect the micro-USB cable into the computer.
- 7. Turn the potentiometer fully clockwise to set the motor to zero speed upon powerup.
- 8. Turn on the motor power supply.
- 9. Use the potentiometer to control the speed of the motor and the switches to disable the motor driver, change the direction, or apply a brake to the motor. Optionally, use the GUI (as shown in Section 6) to monitor real-time speed of the motor, put the MCT8316ZT into a low-power sleep mode, and read status of the LEDs.

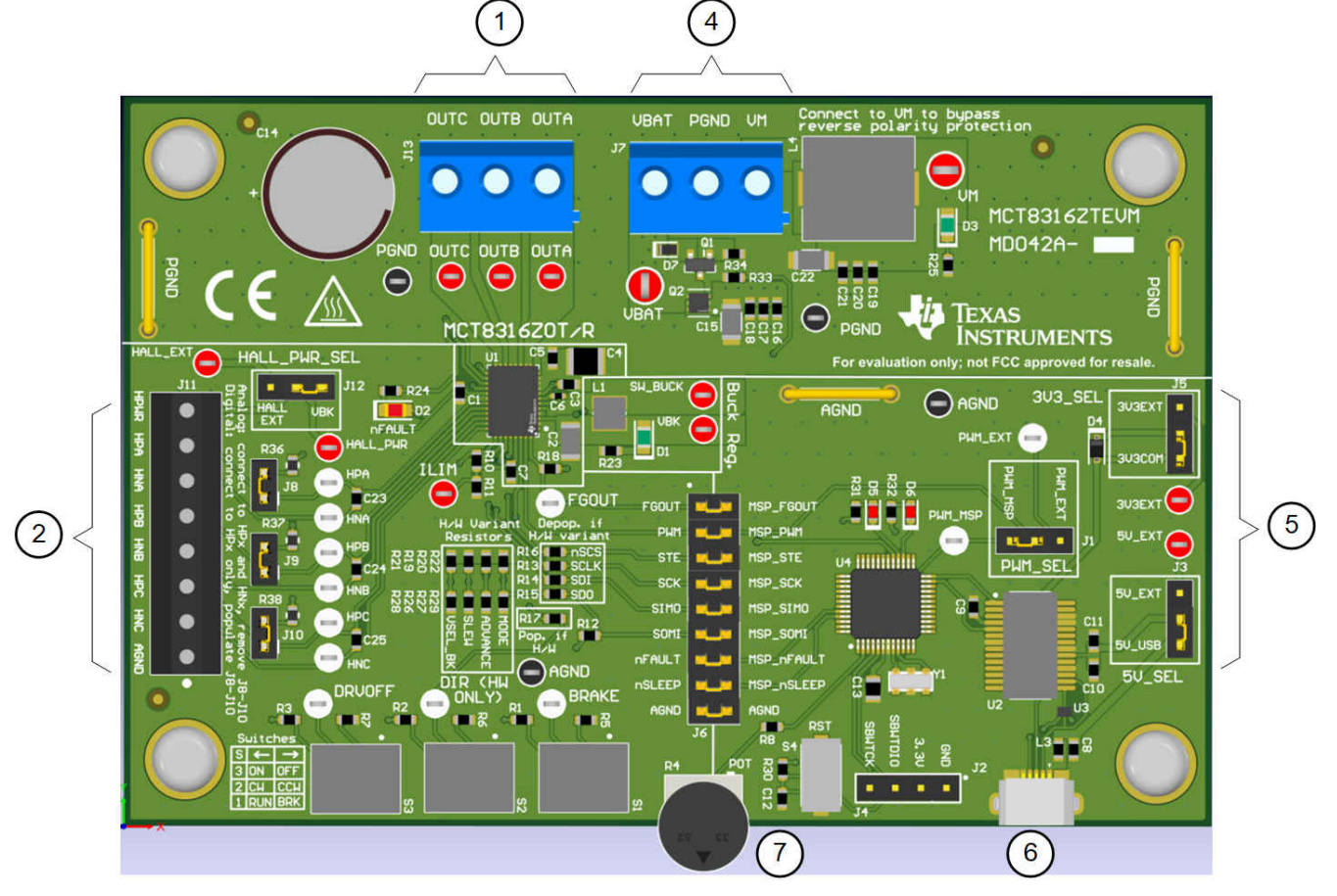

Figure 3-1. Reference for Quick Start Guide

## 4 Hardware and Software Overview

#### 4.1 Hardware Connections Overview – MCT8316ZTEVM

Figure 4-1 shows the major blocks of the MCT8316ZTEVM evaluation module. The MCT8316ZTEVM is designed for an input supply VBAT from 4.5 V to 36 V. The MCT8316Z includes three integrated half-bridges and implements a sensored trapezoidal algorithm to spin a motor with up to 8-A peak current. It also integrates an adjustable buck regulator and can support many types of Hall sensor configurations or be used to power external circuits.

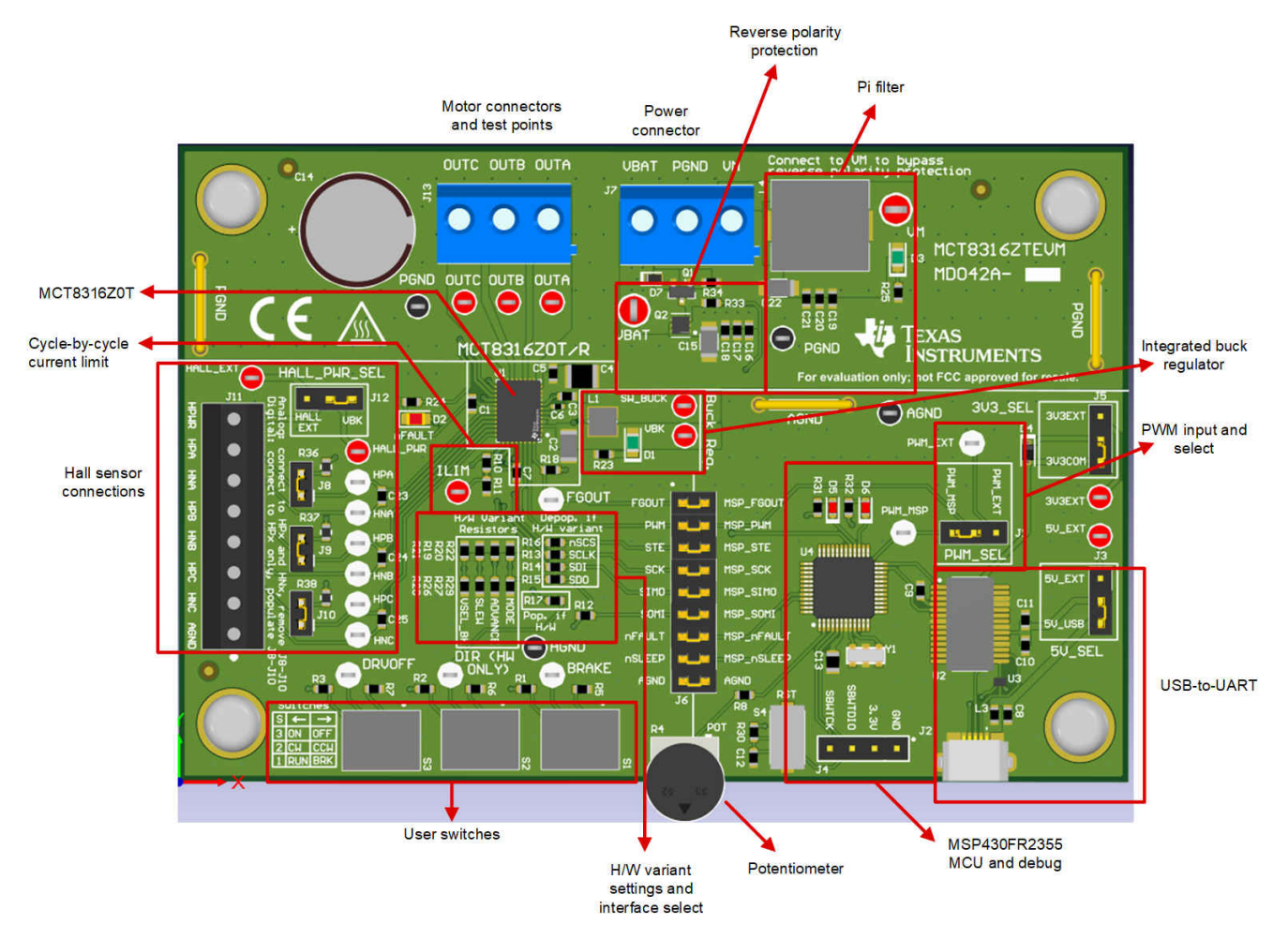

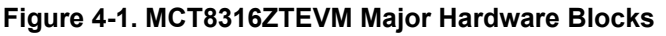

#### 4.2 Connection Details

Figure 4-2 shows the connections made to the MCT8316ZTEVM to spin a 3-phase sensored brushless-DC motor.

A 4.5-V to 36-V power supply or battery is connected to the supply voltage (VBAT) or motor voltage (VM) and PGND terminals on connector J7. There is a reverse-polarity protection and Pi filter implemented on the VBAT and PGND terminals, resulting in a 0.7-V diode voltage supply drop to VM. To bypass the reverse-polarity protection and Pi filter, connect the power supply directly to the VM terminal or VM test point on the board and PGND.

The three phases of the BLDC motor connect directly to the A, B, and C terminals of the screw terminal connector J13 provided on the MCT8316ZTEVM.

Use connector J11 on the MCT8316ZTEVM to connect single-ended digital or analog differential Hall inputs. Use HALL\_PWR for Hall power and AGND for Hall ground. If connecting analog inputs from a Hall element, connect

to the HPx and HNx pins for each respective phase and remove jumpers J8-10. Otherwise, if using single-ended input from a Hall sensor, connect to only the HPx pins for each phase and populate jumpers R8–R10.

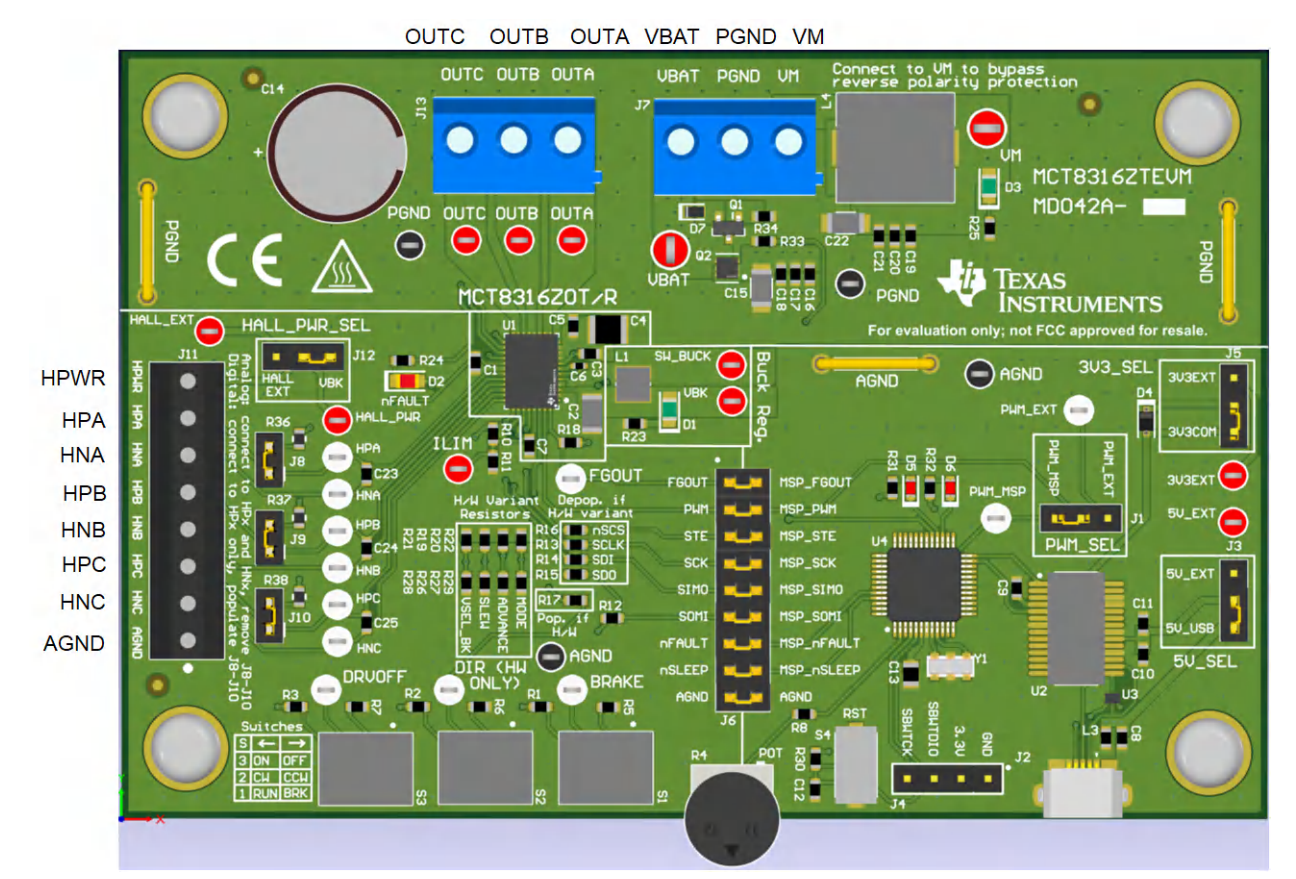

Figure 4-2. Connections from Motor to MCT8316ZTEVM

Figure 4-3 shows where the micro-USB cable is plugged into the MCT8316ZTEVM to provide communication between evaluation module and GUI. The USB data and 5-V power from the USB is converted into UART data and 3.3-V power to power the MSP430FR2355 microcontroller. The 5 V from the USB power is limited to 500 mA by the PC and the 3.3 V from the FTDI chip is limit to 30 mA. If the user wishes to supply more current to these rails, they may use the 5V\_SEL jumper J3 and 3V3\_SEL jumper J5 to connect external power rails.

7

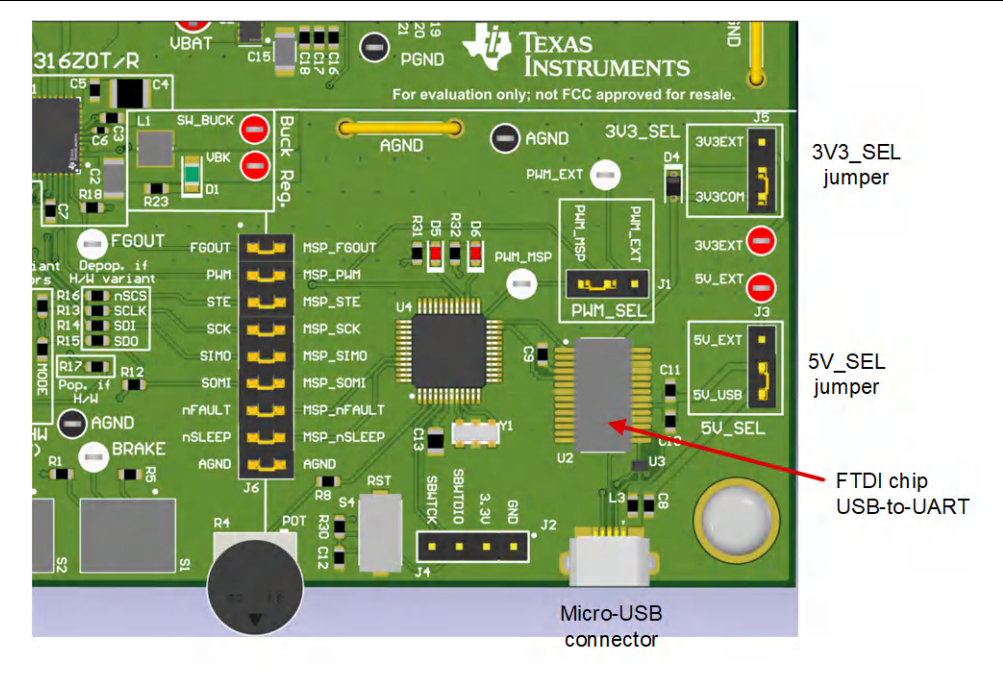

Figure 4-3. Micro-USB Connector and UART for MCT8316ZTEVM

#### 4.3 MSP430FR2355 Microcontroller

The MCT8316ZTEVM includes the MSP430FR2355 low-power MCU (as shown in Figure 4-4) to provide the pulse-width modulation (PWM) signal required to commutate the motor. The MCU outputs a 20-kHz PWM signal (PWM\_MSP), and the duty cycle (ranging from 0–100%) is controlled by the potentiometer R4. The motor speed will increase the more the potentiometer is turned counterclockwise, and will decrease when turned clockwise. To select whether the PWM signal from the MSP or an external PWM is sourced to the MCT8316Z, use the PWM\_SEL jumper J1.

To program the MSP430FR2355, an external MSP430 LaunchPad<sup>™</sup> must be connected to the four-pin connector J4. Many MSP430 LaunchPads provide an onboard eZ-FET Debug Probe to flash the program into the microcontroller and support debug using a 2-pin Spy-by-Wire (SBW).

The user can use the Reset (RST) button at any time to restart the MCU program. Two active-low LEDs, D5 and D6, can be used for debug purposes as well.

Finally, a shunt jumper bridge on 18-pin connector J6 ties all signals between the microcontroller and the MCT8316Z device. These jumpers can be inserted or removed as needed to isolate the microcontroller from the gate driver. This allows for microcontroller signal debugging or using the MCT8316ZTEVM as a standalone gate driver with an external microcontroller.

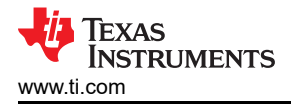

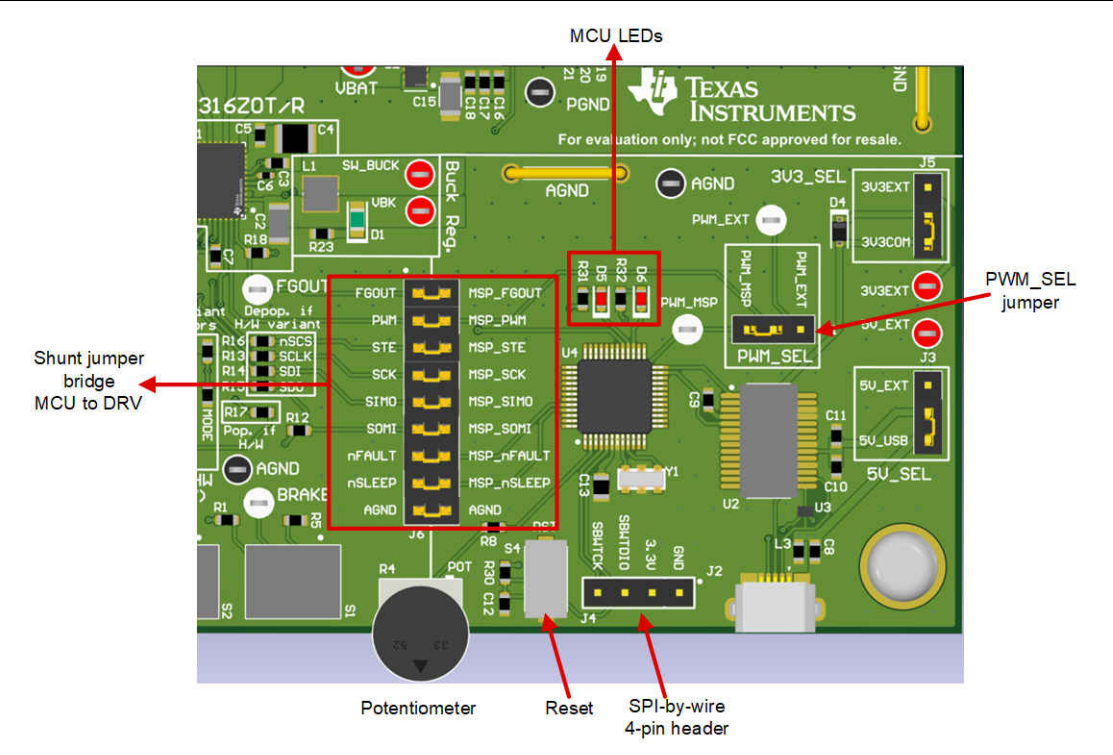

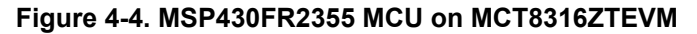

#### 4.4 LED Lights

The MCT8316ZTEVM has 5 status LEDs that provide the status of power supplies and functionalities of the evaluation module. By default, the VM LED and 3.3-V buck LEDs will light up when the board is powered and the program has been flashed onto the microcontroller. Table 4-1 shows LED descriptions including those that are on during power up in bold and Figure 4-5 shows the locations of the LEDs.

| Designator | Name     | Color | Description                                             |  |  |
|------------|----------|-------|---------------------------------------------------------|--|--|
| D1         | 3.3 V    | Green | Internal buck regulator is outputting 3.3 V             |  |  |
| D2         | nFAULT   | Red   | Lights up when fault condition has occurred on MCT8316Z |  |  |
| D3         | VM       | Green | Motor power is supplied to the board                    |  |  |
| D5         | MSP_LED0 | Red   | Used for UART or debugging                              |  |  |
| D6         | MSP_LED1 | Red   | Used for UART or debugging                              |  |  |

#### Table 4-1. Description of MCT8316ZTEVM LEDs (default in bold after powerup)

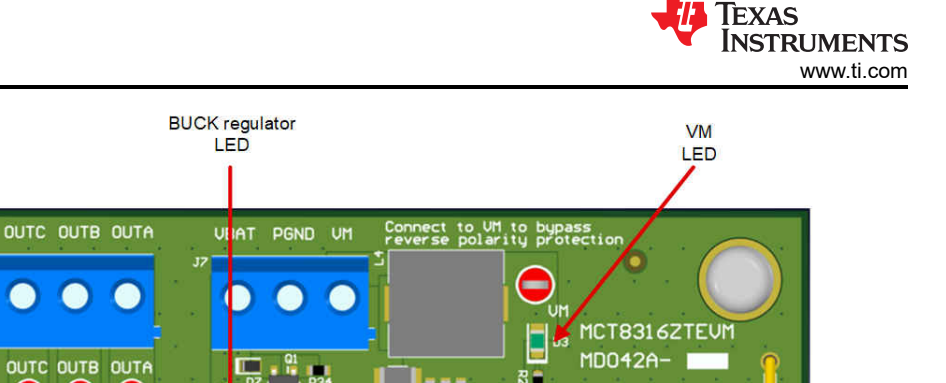

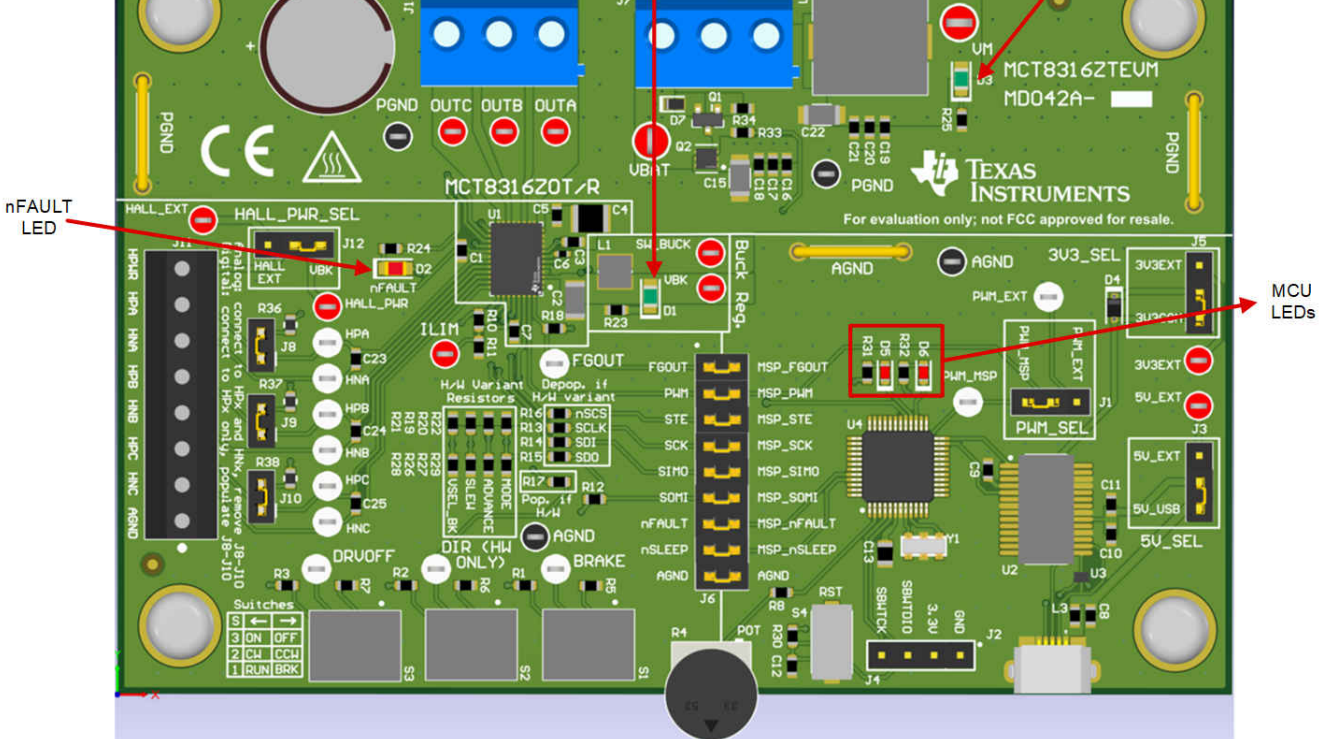

Figure 4-5. MCT8316ZTEVM LEDs

# 4.5 User-Configurable Settings

The MCT8316ZTEVM includes a variety of user-selectable jumpers, switches, and resistors on the entirety of the evaluation board to configure settings. Table 4-2 summarizes all of these configurable settings.

| Designator | Setting Name                                             | Description                                      | Layer       | Position                       | Function                                |
|------------|----------------------------------------------------------|--------------------------------------------------|-------------|--------------------------------|-----------------------------------------|
| L1, L2, R1 | , R1 3.3-V Buck Inductor User populates L1, L2, or R1 to | User populates L1, L2, or R1 to                  | Тор         | L1 = 47 µH Inductor            | Inductor Mode                           |
|            |                                                          | choose switching component for<br>buck regulator | Bottom      | L2 = 22 µH                     | Inductor Mode                           |
|            |                                                          |                                                  | Bottom      | R1 = 22 Ω                      | Resistor Mode                           |
| J5         | 3V3_SEL                                                  | Select 3.3 V for MCU power                       | Тор         | J5 = 3V3EXT                    | External                                |
|            |                                                          |                                                  |             | J5 = 3V3COM                    | From FTDI (30 mA)                       |
| J3         | 5V_SEL                                                   | Select 5 V for FTDI power                        | Тор         | J3 = 5V_EXT                    | External                                |
|            |                                                          |                                                  |             | J3 = 5V_USB                    | From USB power<br>(500 mA)              |
| J1         | PWM_SEL                                                  | Selects PWM source                               | Тор         | J1 = PWM_EXT                   | External PWM                            |
|            |                                                          |                                                  |             | J1 = PWM_MSP                   | PWM from MSP430                         |
| J12        | HALL_PWR_SEL                                             | Selects Hall power source                        | Тор         | J12 = HALL_EXT                 | External Hall power                     |
|            |                                                          |                                                  | J12 = 3.3 V | Hall power from<br>VBK = 3.3 V |                                         |
| J8         | HPA pullup                                               | Enables pullup on Hall positive A<br>(HPA)       | Тор         | J8 is inserted                 | Pullup, use for<br>Digital Hall inputs  |
|            |                                                          |                                                  |             | J8 is removed                  | Floating, use for<br>Analog Hall inputs |

Table 4-2. Description of User-Selectable Settings on MCT8316ZTEVM (Default in Bold)

| Designator  | Setting Name     | Description                                                                                               | Layer | Position        | Function                                |
|-------------|------------------|----------------------------------------------------------------------------------------------------|-------|-----------------|-----------------------------------------|
| 19          | HPB pullup       | Enables pullup on Hall positive B<br>(HPA)                                                                | Тор   | J9 is inserted  | Pullup, use for<br>Digital Hall inputs  |
|             |                  |                                                                                                    |       | J9 is removed   | Floating, use for<br>Analog Hall inputs |
| J10         | HPC pullup       | Enables pullup on Hall positive C (HPC)                                                                   | Тор   | J10 is inserted | Pullup, use for<br>Digital Hall inputs  |
|             |                  |                                                                                                    |       | J10 is removed  | Floating, use for<br>Analog Hall inputs |
| J6          | MSP to MCT Shunt | Connects signals from MCU to                                                                              | Тор   | FGOUT           | MSP_FGOUT                               |
|             | jumper bridge    | MCT8316Z when jumpers are inserted                                                                        |       | PWM             | MSP_PWM                                 |
|             |                  |                                                                                                    |       | STE             | MSP_STE                                 |
|             |                  |                                                                                                    |       | SCK             | MSP_SCK                                 |
|             |                  |                                                                                                    |       | SIMO            | MSP_SIMO                                |
|             |                  |                                                                                                    |       | SOMI            | MSP_SOMI                                |
|             |                  |                                                                                                    |       | nFAULT          | MSP_nFAULT                              |
|             |                  |                                                                                                    |       | nSLEEP          | MSP_nSLEEP                              |
|             |                  |                                                                                                    |       | AGND            | AGND                                    |
| S1          | BRAKE            | Turns on all low-side MOSFETs                                                                             | Тор   | Left            | Brake enabled                           |
|             |                  |                                                                                                    |       | Right           | Brake disabled                          |
| S2          | DIR              | Controls direction of motor                                                                               | Тор   | Left            | Clockwise                               |
|             |                  |                                                                                                    |       | Right           | Counterclockwise                        |
| S3          | DRVOFF           | Disables gate drivers                                                                                     | Тор   | Left            | MCT8316Z enabled                        |
|             |                  |                                                                                                    |       | Right           | MCT8316Z disabled                       |
| R10 and R11 | ILIM             | Resistor divider that sets the cycle-                                                                     | Тор   | 16.2 kΩ (R10)   | ILIM = 1.25 V = <b>8-A</b>              |
|             |                  | by-cycle current limit (ILIM voltage<br>of AVDD to AVDD - 0.4 sets limit<br>proportionally from 0 to 8 A) |       | 10 kΩ (R11)     | limit                                   |

#### Table 4-2. Description of User-Selectable Settings on MCT8316ZTEVM (Default in Bold) (continued)

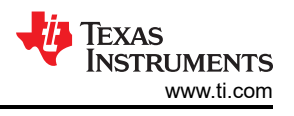

### 4.6 Hardware Variant Settings

The MCT8316ZT device uses the configurable resistors to control the MODE, SLEW, ADVANCE, and VSEL\_BUCK settings.

When using the MCT8316ZT, the SPI enable resistors in the "Depop. if H/W Variant" silk screen box are to be depopulated (R13–R16) and the resistor dividers in the "H/W Variant Resistors" silk screen box are populated with the desired settings (R19–R22 and R26–R29). This setup is shown in Figure 4-6.

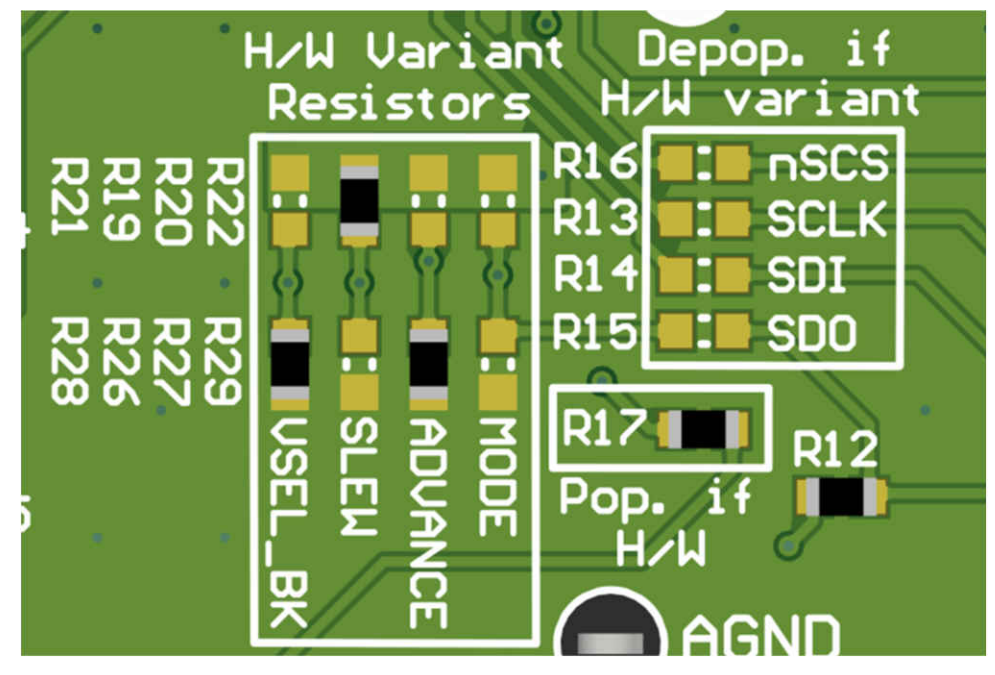

Figure 4-6. Resistor Divider Settings for MCT8316ZT (Hardware Variant)

Table 4-3 shows the user-adjustable resistor divider settings when using the MCT8316ZT. R19–R22 resistors connect to AVDD and R26–R29 resistors connect to AGND. The defaults of the two tables are in bold.

| Setting                                                                           | Name                                                                                                    | Description                                    | Resistors          | Configuration                                                           | Setting  |
|-----------------------------------------------------------------------------------|----------------------------------------------------------------------------------------------------|------------------------------------------------|--------------------|-------------------------------------------------------------------------|----------|
| J                                                                                 |                                                                                                    |                                                | (AVDD and<br>AGND) |                                                                         |          |
| VSEL_BK                                                                           | V <sub>BK</sub>                                                                                          | Buck regulator average                         | R21 and R28        | R28 = 0 Ω                                                               | 3.3 V    |
|                                                                                   |                                                                                                    | voltage $(1 - 1) = 47$ or 22 uH                |                    | R21 = R28 = DNP                                                         | 5.0 V    |
|                                                                                   |                                                                                                    | $C_{BK} = 22 \text{ uF}$                       |                    | R21 = 47 kΩ                                                             | 4.0 V    |
|                                                                                   |                                                                                                    | - BR P. 7                                      |                    | R21 = 0 Ω                                                               | 5.7 V    |
| MODE PWM Control Mode Select<br>Hall co<br>module<br>Asynci<br>Rectifi<br>setting | Selects the<br>Hall configuration,<br>modulation,                                                        | R22 and R29                                    | R29 = 0 Ω          | Analog Hall Input, Asynchronous<br>modulation, ASR and AAR<br>Disabled  |          |
|                                                                                   | Asynchronous<br>Rectification (ASR),<br>and Automatic<br>Asynchronous<br>Rectification (AAR)<br>settings |                                                | R29 = 22 kΩ        | Digital Hall Input, Asynchronous<br>modulation, ASR and AAR<br>Disabled |          |
|                                                                                   |                                                                                                    |                                                | R29 = 100 kΩ       | Analog Hall Input, Synchronous<br>modulation, ASR and AAR<br>Disabled   |          |
|                                                                                   |                                                                                                    |                                                | R22 = R29 = DNP    | Digital Hall Input, Synchronous<br>modulation, ASR and AAR<br>Disabled  |          |
|                                                                                   |                                                                                                    |                                                | R22 = 100 kΩ       | Analog Hall Input, Synchronous<br>modulation, ASR and AAR<br>Enabled    |          |
|                                                                                   |                                                                                                    |                                                | R22 = 22 kΩ        | Digital Hall Input, Synchronous<br>modulation, ASR and AAR<br>Enabled   |          |
|                                                                                   |                                                                                                    |                                                | R22 = 0 Ω          | Digital Hall Input, Asynchronous<br>modulation, ASR and AAR<br>Enabled  |          |
| SLEW                                                                              | Slew Rate                                                                                                | Phase pin slew rate                            | R19 and R26        | R26 = 0 Ω                                                               | 25 V/µs  |
|                                                                                   |                                                                                                    | switching low to high $(10, 00\%)$ and high to | -                  | R19 = R26 = DNP                                                         | 50 V/µs  |
|                                                                                   |                                                                                                    | low (90-10%)                                   |                    | R19 = 47 kΩ                                                             | 125 V/µs |
|                                                                                   |                                                                                                    |                                                |                    | R19 = 0 Ω                                                               | 200 V/µs |
| ADV                                                                               | Advance                                                                                                  | Advances the lead                              | R20 and R27        | R27 = 0 Ω                                                               | 0°       |
|                                                                                   |                                                                                                    | angle by a selectable                          |                    | R27 = 22 kΩ                                                             | 4°       |
|                                                                                   |                                                                                                    | value (in electrical<br>degrees)               |                    | R27 = 100 kΩ                                                            | 11°      |
|                                                                                   |                                                                                                    |                                                |                    | R20 = R27 = DNP                                                         | 15°      |
|                                                                                   |                                                                                                    |                                                |                    | R20 = 100 kΩ                                                            | 20°      |
|                                                                                   |                                                                                                    |                                                |                    | R20 = 22 kΩ                                                             | 25°      |
|                                                                                   |                                                                                                    |                                                | R20 = 0 Ω          | 30°                                                                     |          |

#### Table 4-3. User-Adjustable Resistor Divider Settings for MCT8316ZT Variant (Defaults in Bold)

#### 4.7 MCT8316Z0R Compatibility

The MCT8316ZTEVM is also compatible with the MCT8316Z0R (SPI variant) as the featured motor driver IC to spin a three-phase Brushless-DC motor. The MCT8316Z0R replaces the MODE, ADVANCE, SLEW, and VSEL\_BK pins with four SPI pins (SDI, SDO, SCLK, nSCS) to configure control registers and read status registers. When using the MCT8316Z0R:

- SPI enable resistors in the "Depop. if H/W" silk screen box are to be **populated** (R13-R16)
- "Pop. If H/W" resistor (R17) is to be depopulated
- Resistor dividers in the "Hardware Variant Resistors" silk screen box are to be **depopulated** (R19-R22, R26-R29).

Table 4-4 and Figure 4-7 show the status of populated and DNP resistors for the two compatible MCT8316Zx variants.

| Table 4-4. Status of resistors for MCT8316Z0T/R variants (defaults in bold) |          |           |           |                              |  |
|-----------------------------------------------------------------------------|----------|-----------|-----------|------------------------------|--|
| evice Variant R13-R16 status R17 status H/W variant resist<br>status        |          |           |           | H/W variant resistors status |  |
| MCT8316Z0T                                                                  | Hardware | DNP       | Populated | User Adjustable              |  |
| MCT8316Z0R                                                                  | SPI      | Populated | DNP       | DNP                          |  |

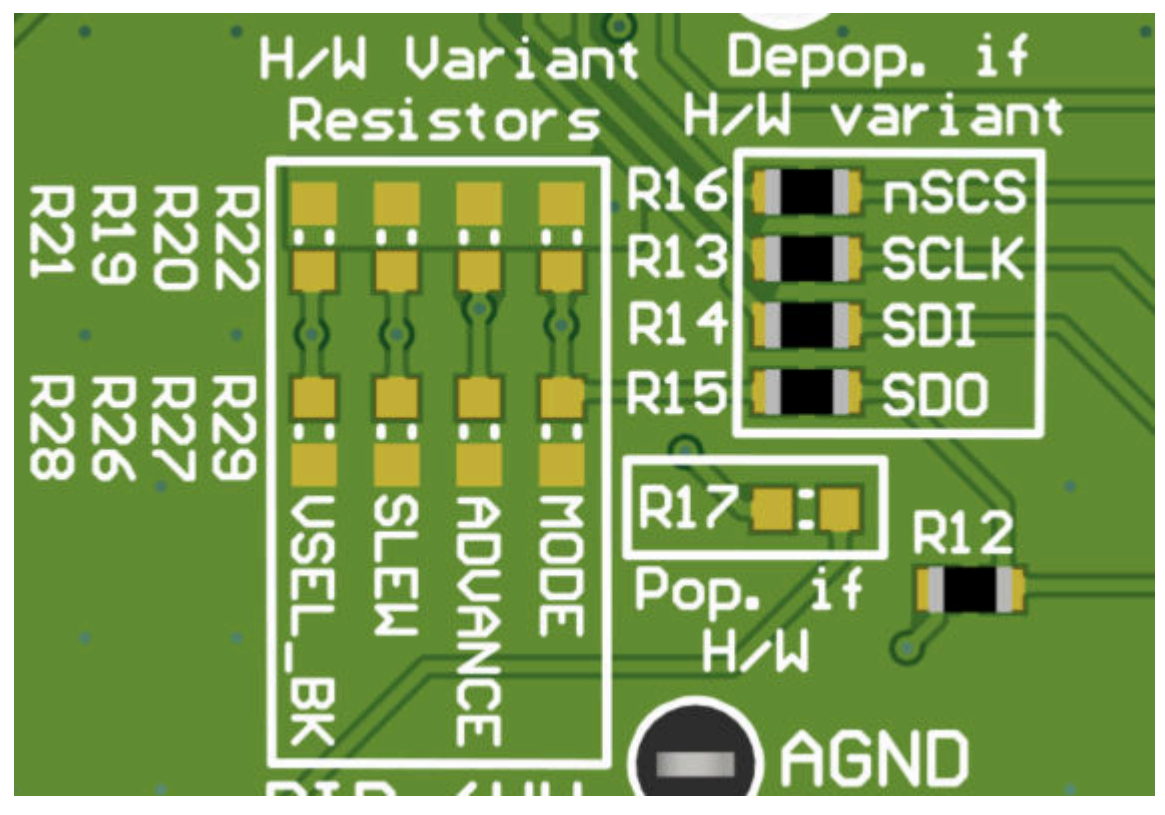

Figure 4-7. Resistors for MCT8316Z0R (SPI variant)

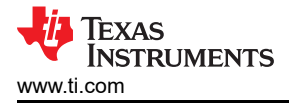

# **5 Hardware Setup**

The hardware required to run the motor is the MCT8316ZTEVM, a micro-USB cable, and a power supply with a DC output from 8 V to 32 V. Follow these steps to start up the MCT8316ZTEVM:

- 1. Connect the DC power supply to header J7. Connect to VBAT and PGND to apply reverse polarity protection and the Pi filter to the EVM. Otherwise, connect to VM and PGND to bypass the reverse polarity protection and Pi filter.
- 2. Populate the desired resistor settings to the "H/W Variant Resistors" box, see Table 4-3.
- 3. Apply user-configurable jumper settings. See the User-Configurable Settings section for more information.
- 4. Flash the program into the MCU as described in Section 6. Launch the GUI in GUI Composer and disconnect the 4-pin JTAG connections.
- 5. Connect a micro-USB cable to the MCT8316ZTEVM and computer.
- 6. Turn on the power supply and power up the PCB.

If using the MCT8316ZTEVM with an external microcontroller, remove all shunt jumpers from jumper bridge J6. Connect with external jumpers to the left side of the jumper bridge from the external MCU.

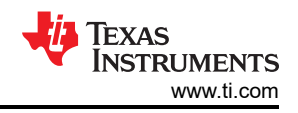

# **6** Firmware and GUI Application

The MCT8316ZTEVM implements an internal sensored trapezoidal control algorithm that requires a PWM signal with variable duty cycle to control the speed of the motor. It also outputs an FGOUT signal to monitor the speed of the motor. Finally, the evaluation module includes a backchannel USB-UART interface that communicates to a host PC to monitor the motor real time and configure settings via SPI for the SPI variant of the device.

The MCT8316ZTEVM GUI is available on the Gallery. This GUI monitors the duty cycle of the 20-kHz PWM waveform to control motor speed, the motor speed in revolutions per minute (RPM) based on the motor poles, and controls the nSLEEP signal.

By default, the MSP430 should already contain the user code to run the GUI. If there is a FW update or the GUI does not connect to the EVM, then the user must flash the code onto the MSP430.

To flash user code, you need an external MSP430 LaunchPad that includes the eZ-FET Debug Probe and Code Composer Studio (CCS). This example uses the MSP-EXP430FR2355 LaunchPad Development Kit to provide the debug probe. Use the following steps to download the code for the MCT8316ZTEVM to use with the GUI.

#### 6.1 Downloading Code Composer Studio and Importing GUI Code

- 1. Extract the "MCT8316ZTEVM MSP430FR2355 Firmware GUI.zip" to a location on the computer.
- 2. Download the latest version of Code Composer Studio. This will set up a ti folder in the directory C:\ti.
  - a. Accept all agreements, default install locations, and select "Next" to proceed through menus.
  - b. In the "Select Components" window, ensure to check "MSP430 Low-Power MCUs" to install the required packages for the MSP430 LaunchPad Evaluation Kits.
- After installing, run CCS and select a folder or the default to use as the Workspace to store any new projects. The location and naming convention can be changed based on the user's preference. Click the OK button to accept.
- 4. In CCS, click on the Project tab and select "Import CCS Projects". Click on Browse.
- 5. Select the "MCT8316ZTEVM\_MSP430FR2355\_Firmware\_GUI" folder installed from step 1.
- 6. Import the project "MCT8316ZTEVM\_MSP430FR2355\_Firmware\_GUI" into your workspace as shown in Figure 6-1.

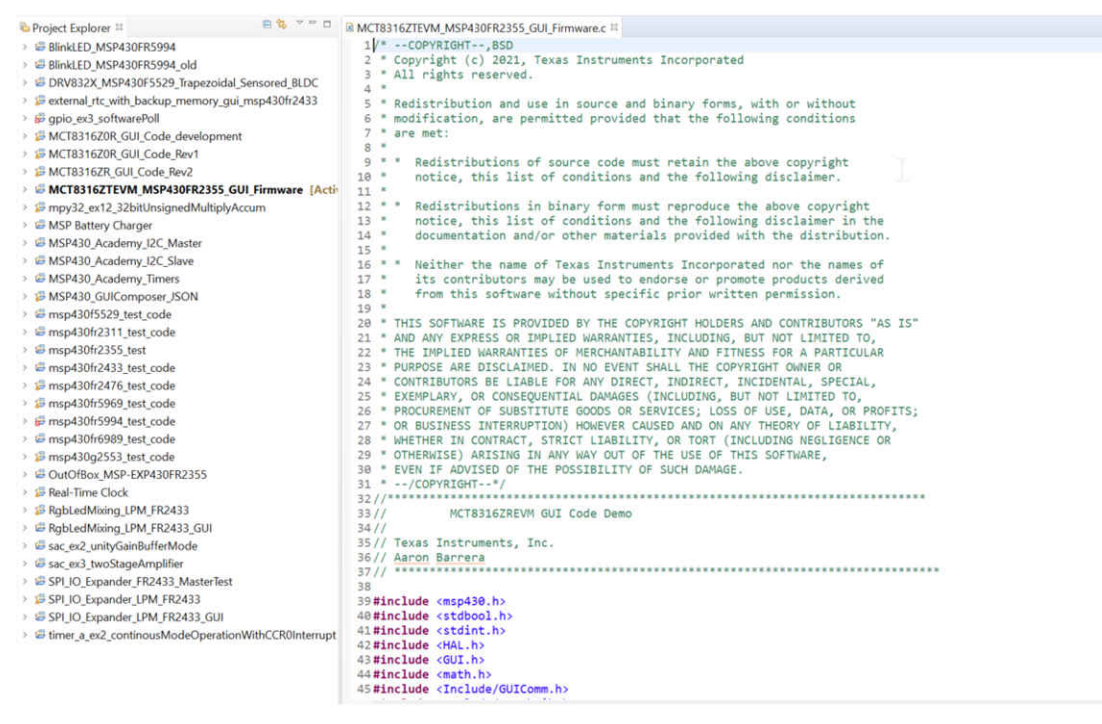

#### Figure 6-1. MCT8316ZTEVM GUI Code in Code Composer Studio

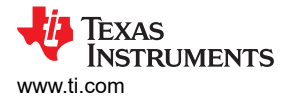

### 6.2 Using the eZ-FET to Program the MSP430FR2355

The eZ-FET Debug Probe on the MSP430FR2355 LaunchPad uses a SPI-by-Wire JTAG interface to program the MSP430FR2355 MCU on the MCT8316ZTEVM. Consult the MSP430 LaunchPad Development Kits for MSP430 LaunchPads that include an onboard eZ-FET Debug Probe.

- 1. Remove the GND, 3V3, SBWTDIO, and SBWTCK jumpers from the MSP430 LaunchPad.
- 2. Connect the top pins on the eZ-FET side of the LaunchPad of the GND, 3V3, SBWTCK, and SBWTDIO signals to their respective pins on J4 of the MCT8316ZTEVM as shown in Table 6-1 and Figure 6-2.
- 3. Connect a micro-USB cable to the MSP430 LaunchPad and the PC.
- 4. Click on the Build Project icon or "Ctrl" + B to ensure the project builds successfully. Accept any updates if needed from the Console.
- 5. Click on Debug Project to set up a debug session and press the Play button to run the code.
- 6. Stop the debug session, close Code Composer Studio, disconnect the SPI-by-Wire jumpers, and unplug the micro-USB cable from the MSP430 LaunchPad.

| MSP430 LaunchPad <sup>™</sup> (eZ-FET Debug Probe Side) (J101) | MCT8316ZTEVM 4-pin SPI-by-Wire Header (J4) |
|----------------------------------------------------------------|--------------------------------------------|
| GND                                                            | GND                                        |
| 3V3                                                            | 3.3V                                       |
| SBWTDIO                                                        | SBWTDIO                                    |
| SBWTCK                                                         | SBWTCK                                     |

#### Table 6-1. SPI-by-Wire Connections Needed to Program MSP430FR2355

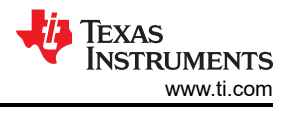

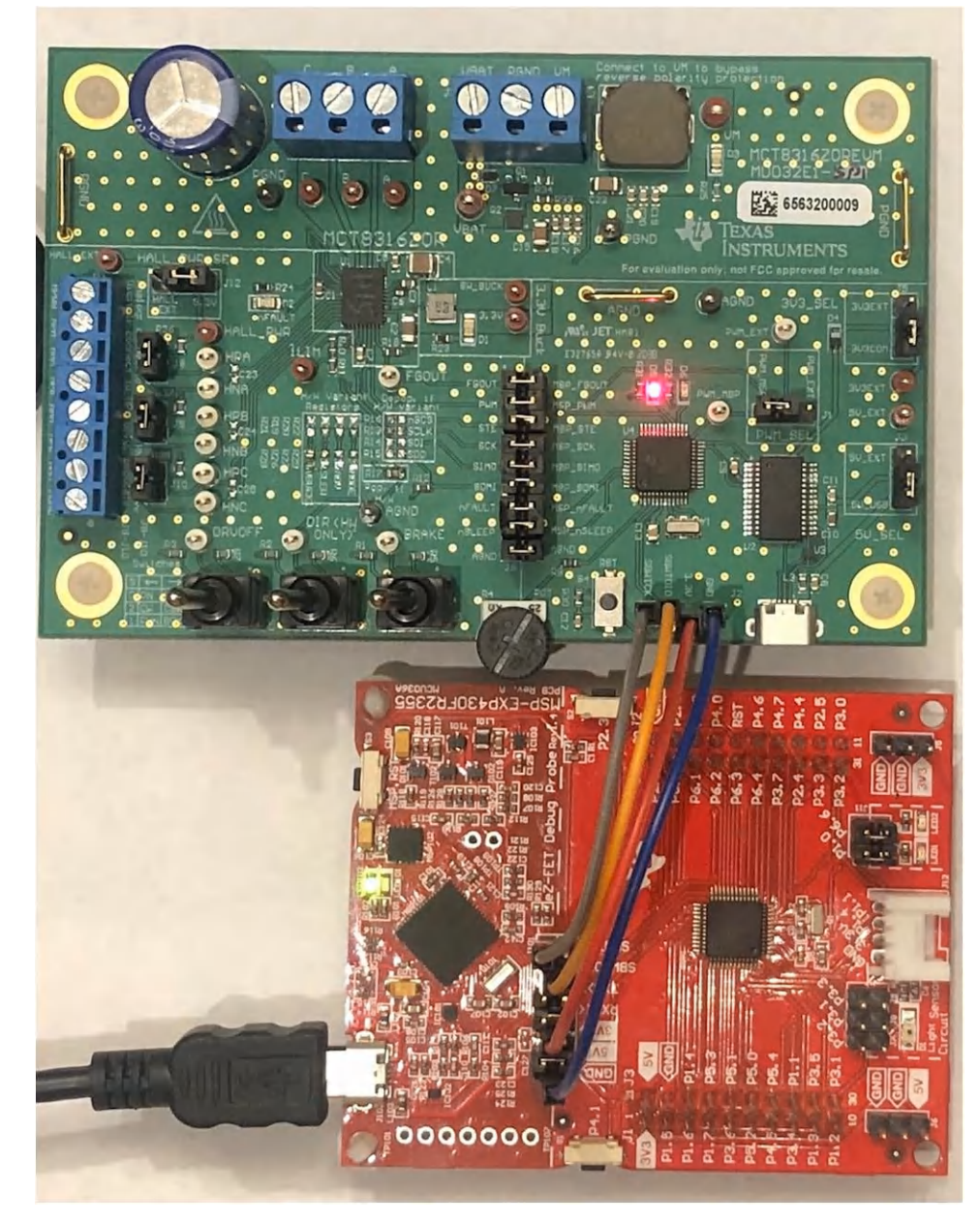

Figure 6-2. MSP430 LaunchPad<sup>™</sup> eZ-FET Probe Connected to MCT8316ZTEVM

### 6.3 Importing GUI into GUI Composer

- 1. Connect the MCT8316ZTEVM as described in Section 5.
- 2. Access the MCT8316ZEVM GUI through the Gallery.
- 3. Once the project is loaded, click on the Play button () to launch the MCT8316ZTEVM GUI as shown in Figure 6-3.

#### MCT8316ZTEVM GUI

| PWM :     | Signal                              |                |  |
|-----------|-------------------------------------|----------------|--|
| 0 ×       |                                     | Duty Cycle (%) |  |
|           | <ul> <li>PWM Freq. (kHz)</li> </ul> |                |  |
| Duty Cycl | e Control                           | 0.0            |  |
| 25 50     | 75 100                              | 0 100          |  |
| 0         | req. (Hz)<br>beed (RPM)             |                |  |
|           | Status LEDs                         | <u>.</u>       |  |
| LED1      | LED2                                | nFAULT         |  |
| ٠         | •                                   | •              |  |
| UN        | OFF                                 | UFF            |  |
| nSLEE     | P Control (Acti                     | ve Low)        |  |
|           | ~                                   |                |  |

#### 4-Level Input Settings (MCT8316ZT Only)

| H/W<br>Configuration | SLEW pin<br>(R19/R26) | VSEL_BK pin<br>(R21/R28) |
|----------------------|-----------------------|--------------------------|
| Tied to AGND         | 25 V/µs               | 3.3V                     |
| Hi-Z                 | 50 V/µs               | 5.0V                     |
| 47kΩ to AVDD         | 125 V/μs              | 4.0V                     |
| Tied to AVDD         | 200 V/us              | 5.7V                     |

#### 7-Level Input Settings (MCT8316ZT Only)

| H/W           | ADVANCE pin | MODE pin<br>(R22/R29) |                    |              |                      |
|---------------|-------------|-----------------------|--------------------|--------------|----------------------|
| Configuration | (K2U/K27)   | Mode                  | Hall Configuration | Modulation   | ASR and AAR Mode     |
| Tied to AGND  | 0°          | Mode 1                | Analog Hall        | Asynchronous | ASR and AAR Disabled |
| 22kΩ to AGND  | 4°          | Mode 2                | Digital Hall       | Asynchronous | ASR and AAR Disabled |
| 100kΩ to AGND | 11°         | Mode 3                | Analog Hall        | Synchronous  | ASR and AAR Disabled |
| Hi-Z          | 15°         | Mode 4                | Digital Hall       | Synchronous  | ASR and AAR Disabled |
| 100kΩ to AVDD | 20°         | Mode 5                | Analog Hall        | Synchronous  | ASR and AAR Enabled  |
| 22kΩ to AVDD  | 25°         | Mode 6                | Digital Hall       | Synchronous  | ASR and AAR Enabled  |
| Tied to AVDD  | 30°         | Mode 7                | Digital Hall       | Synchronous  | ASR and AAR Enabled  |

#### Figure 6-3. MCT8316ZTEVM GUI

#### 6.4 MCT8316ZTEVM GUI

The following features are enabled in the MCT8316ZTEVM GUI:

#### PWM or Duty Cycle Settings

• Use the potentiometer on the MCT8316ZTEVM to control the duty cycle of the 20-kHz PWM waveform from the MSP430FR2355. The slider and gauge will update real-time with the duty cycle from 0–100%.

#### **Motor Settings and Calculations**

- Update the number of motor poles in the motor using the "Motor Pole Pairs (#)" drop-down box.
- The FGOUT frequency is measured and updated real time in the FGOUT Freq (Hz) box.
- The FGOUT frequency and number of motor poles are used to calculate and update the Motor Speed (RPM) box. The speed is calculated by the *Motor Speed Calculation from FGOUT and Pole Pairs* formula below. Note that the FGOUT frequency is multiplied by 3 to achieve the frequency of one electrical cycle, in Hz.

Motor Speed (RPM) =  $\frac{60 \times FGOUT \times 3}{\# Motor Pole Pairs}$ 

(1)

#### Status LEDs and nSLEEP Control

- The statuses of the programmable MCU LEDs are shown by LED1 and LED2.
- To place the MCT8316Z into a low-power sleep mode, click the nSLEEP button into the right position. The MSP430 sends an active-low signal to nSLEEP on the device.

# **7** Schematics

Figure 7-1 through Figure 7-10 illustrate the EVM schematics.

7.1 Main Supply and Pi Filter

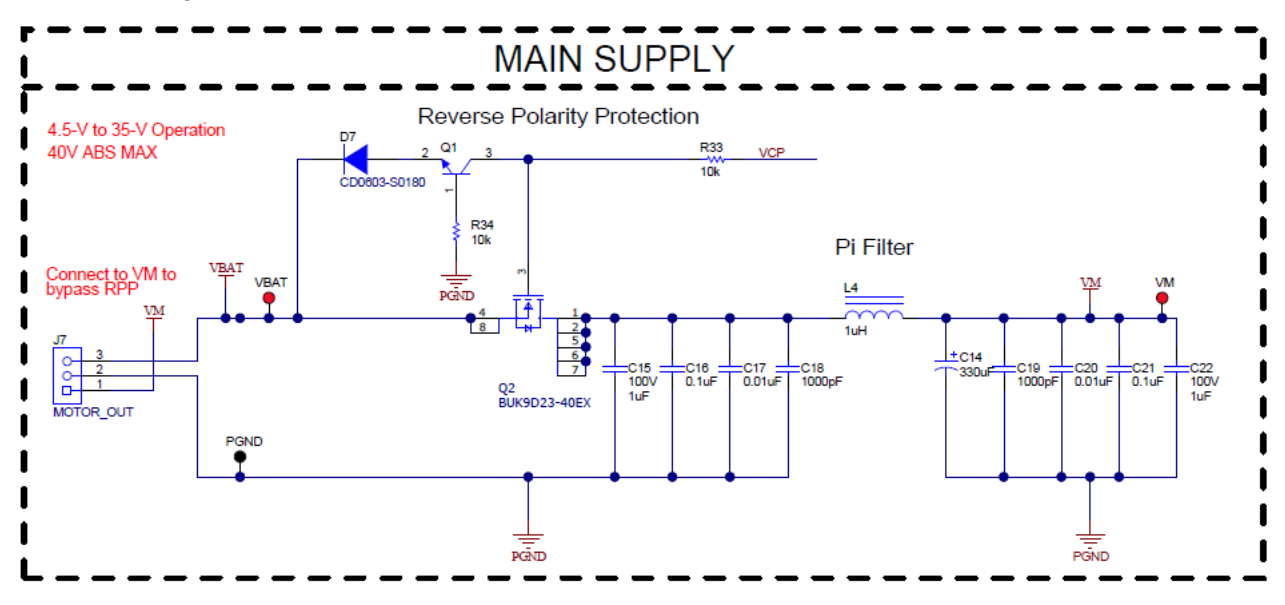

Figure 7-1. Main Supply and Pi Filter Schematic

### 7.2 Connectors and Interface

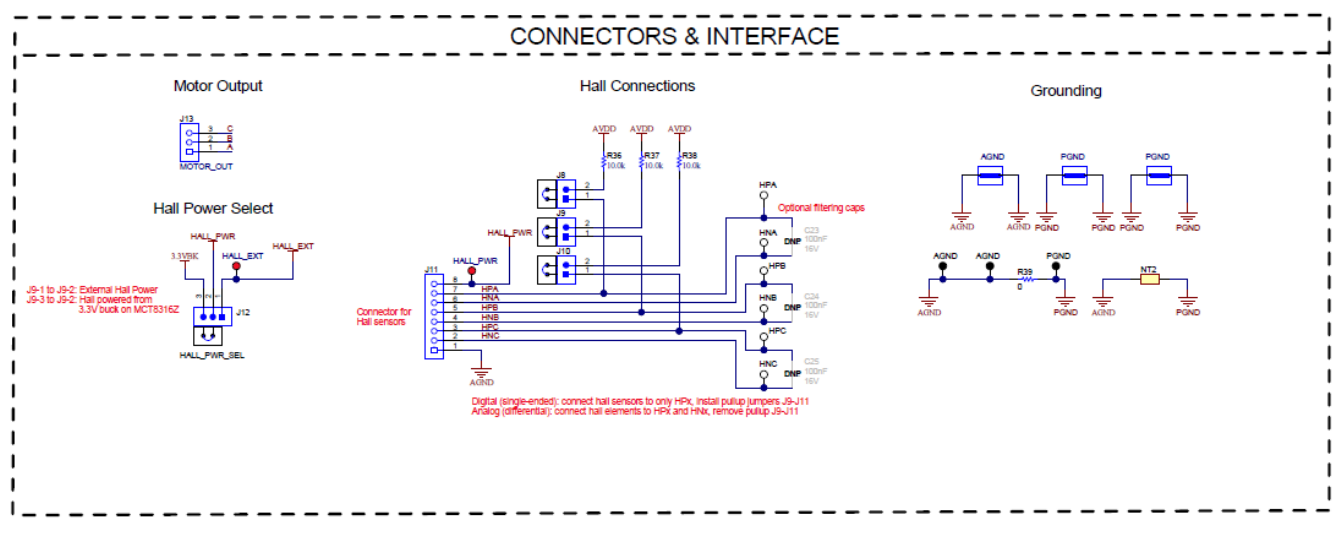

Figure 7-2. Connectors and Interface Schematic

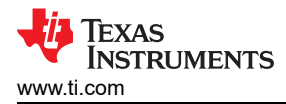

### 7.3 USB to UART

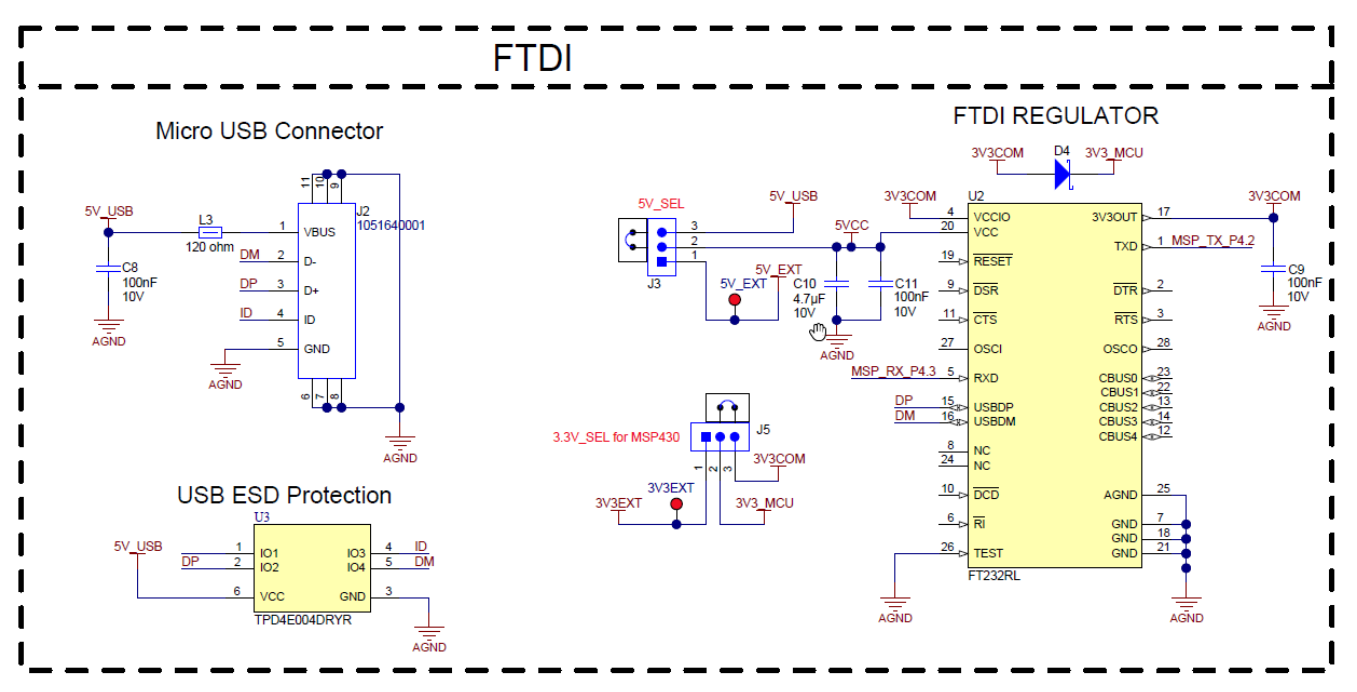

Figure 7-3. USB to UART Schematic

### 7.4 MCU Programming and Debug

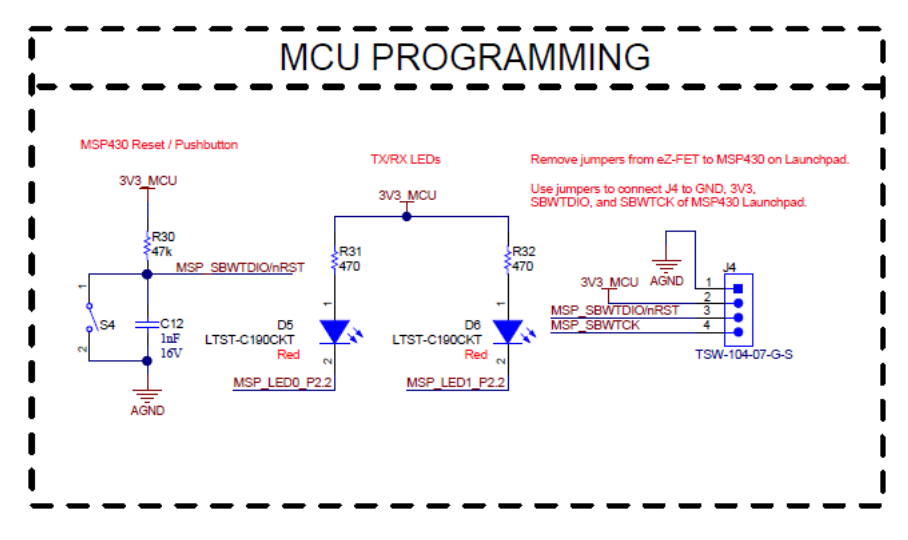

Figure 7-4. MCU Programming and Debug Schematic

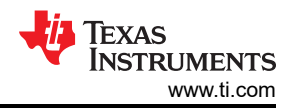

# 7.5 MSP430FR2355 MCU

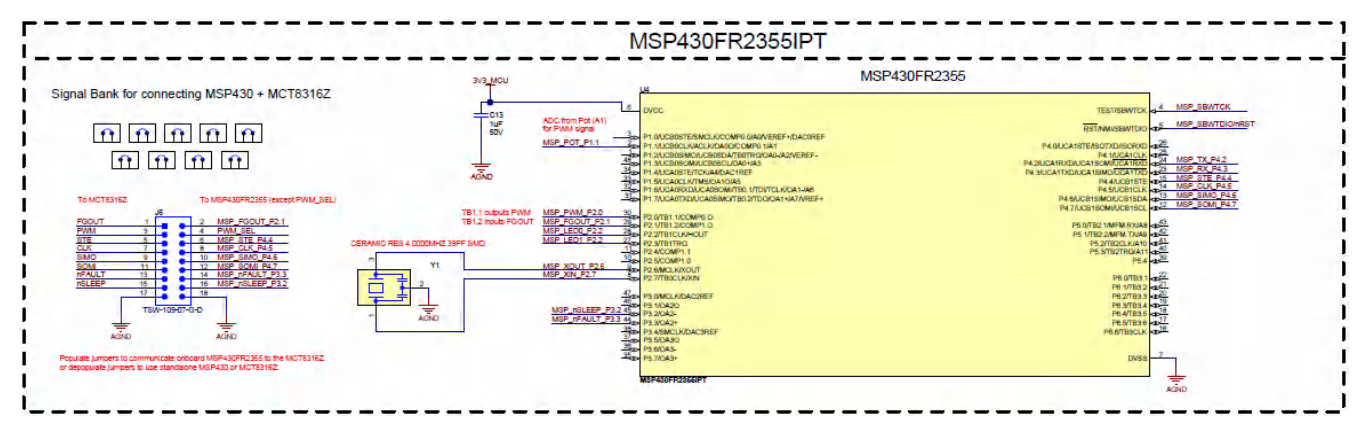

Figure 7-5. MSP430FR2355 MCU Schematic

### 7.6 MCT8316ZT 3-Phase Sensored Trapezoidal Integrated Driver

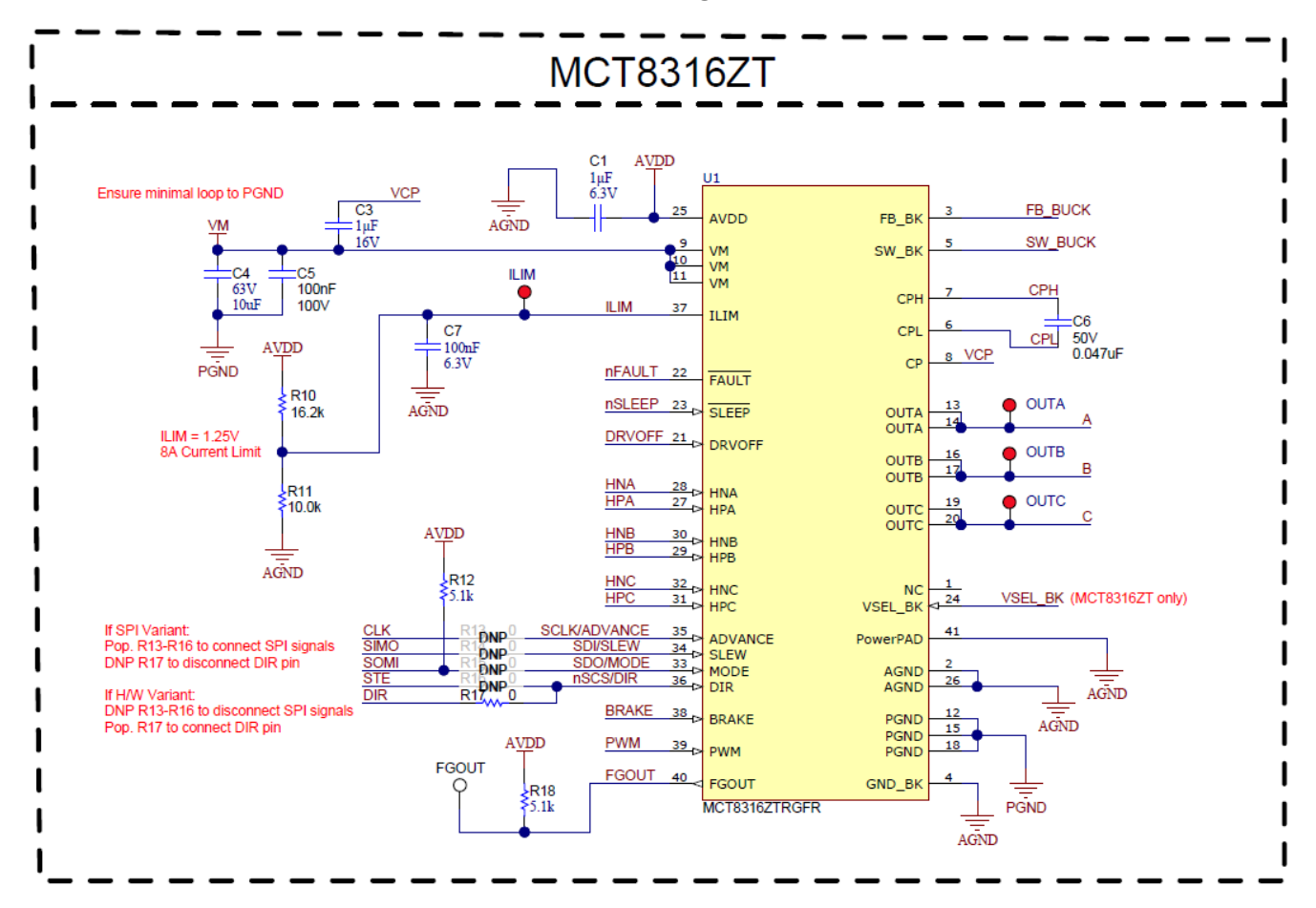

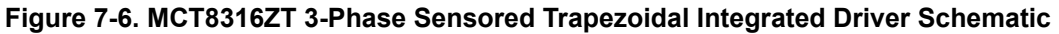

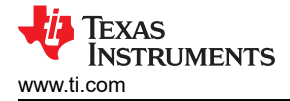

#### 7.7 3.3V Buck Regulator

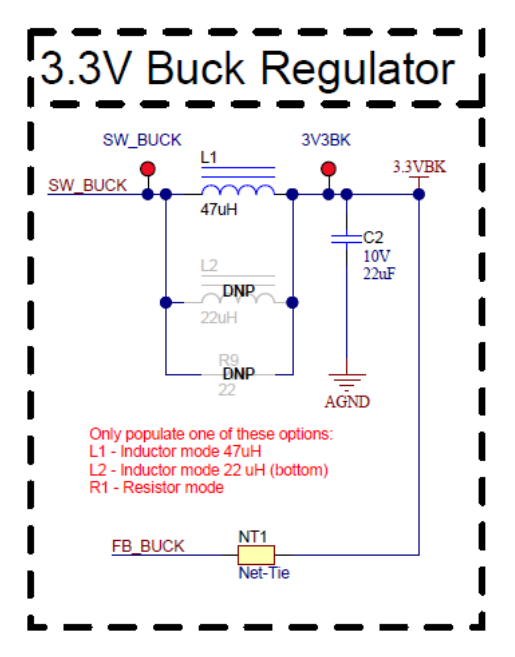

Figure 7-7. 3.3V Buck Regulator Schematic

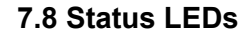

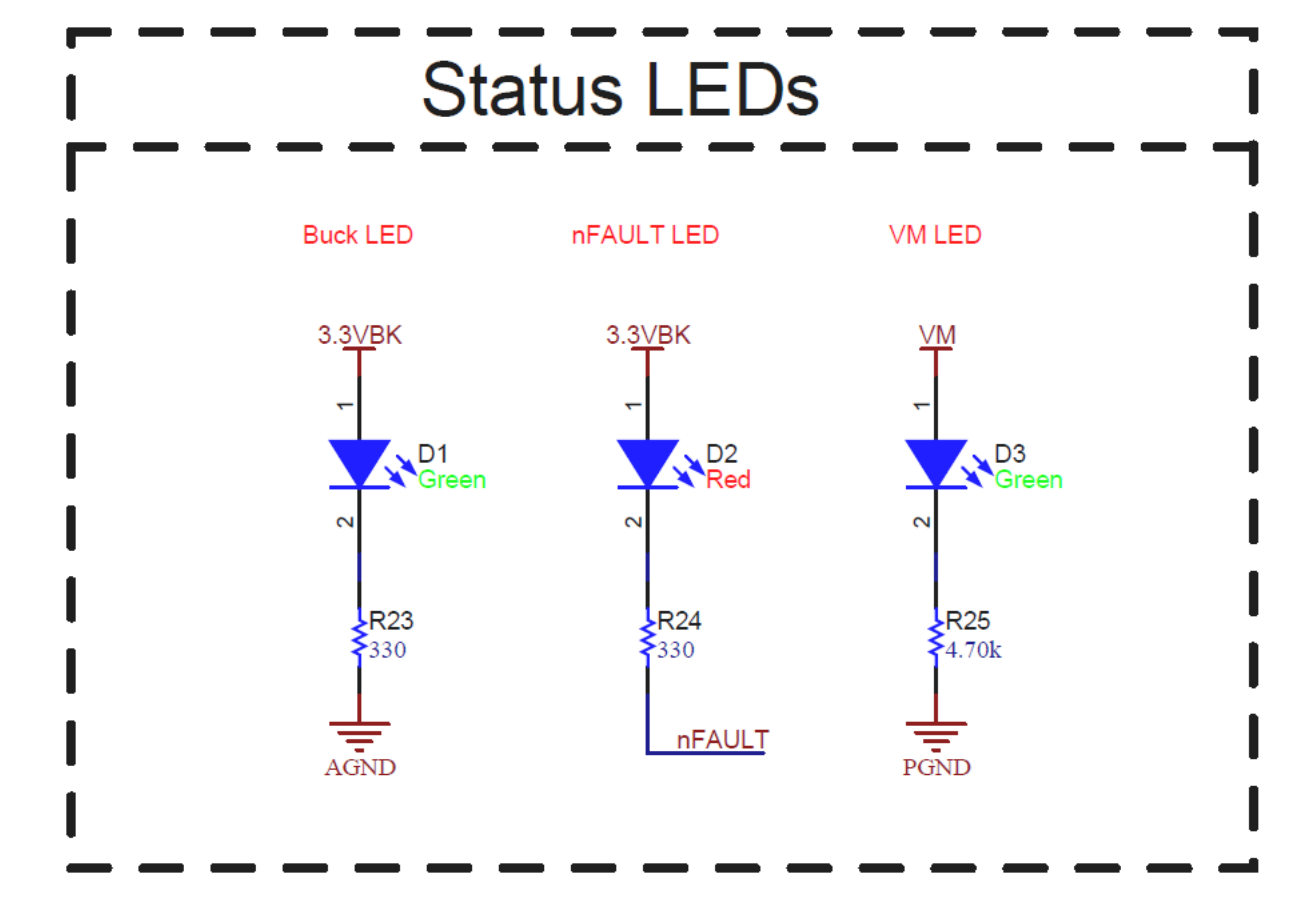

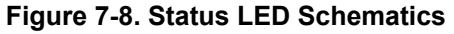

### 7.9 Hardware Variant Settings

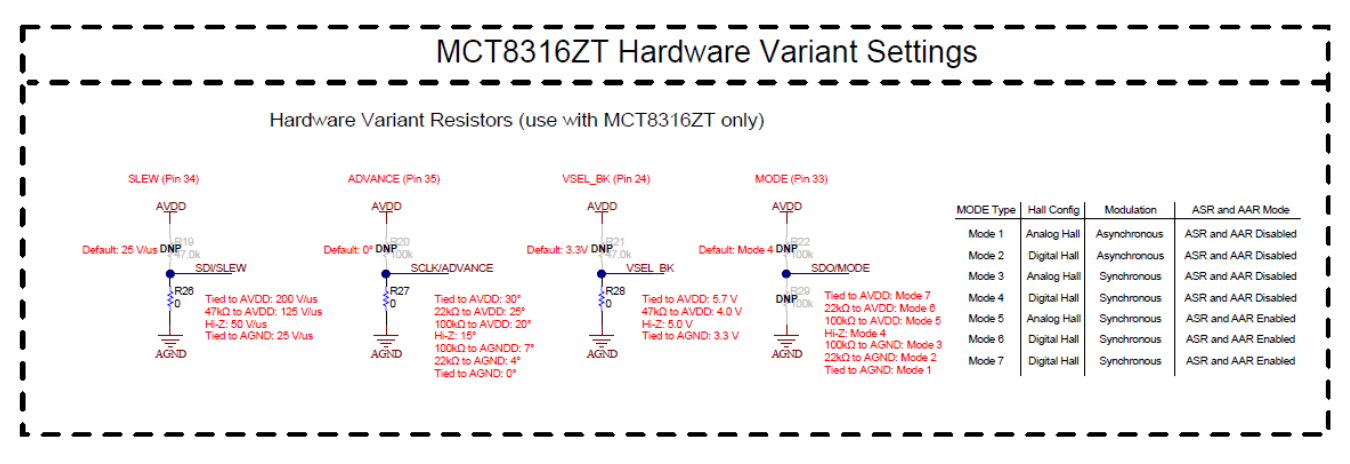

Figure 7-9. Hardware Variant Settings Schematic

#### 7.10 Switches and PWM Input

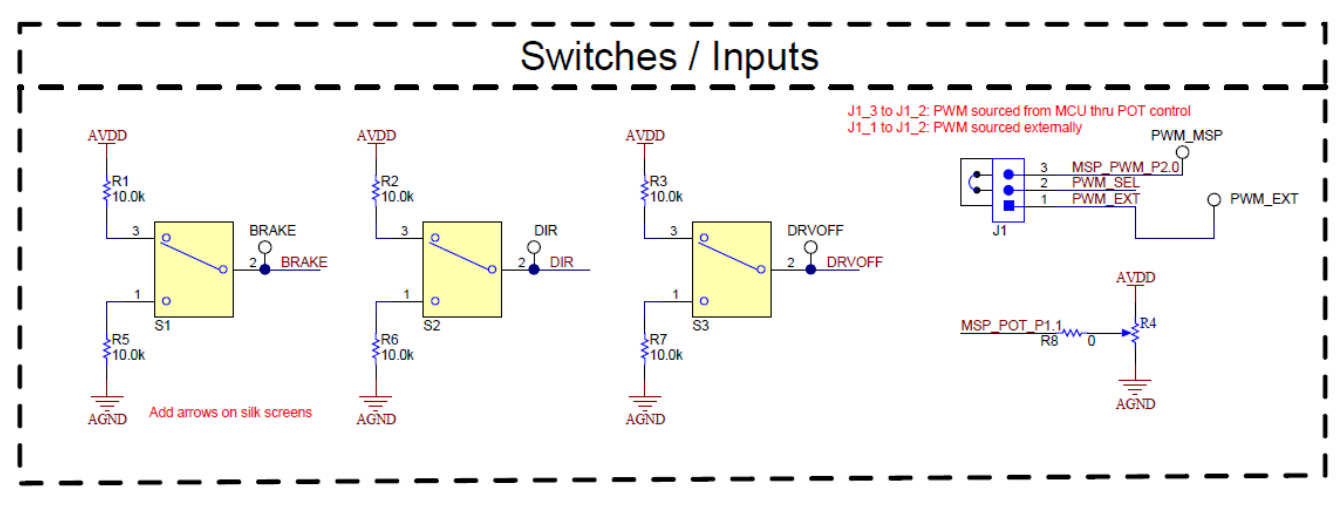

Figure 7-10. Switches and PWM Inputs Schematic

#### **8 Revision History**

NOTE: Page numbers for previous revisions may differ from page numbers in the current version.

| С | hanges from Revision A (June 2021) to Revision B (August 2022) | Page |
|---|----------------------------------------------------------------|------|
| • | Updated Cautions and Warnings section                          |      |
| • | Added section MCT8316Z0R Compability                           |      |
| • | Updated equation.                                              |      |
|   |                                                                |      |

| CI | hanges from Revision * (March 2021) to Revision A (June 2021) | Page |
|----|---------------------------------------------------------------|------|
| •  | Added Cautions and Warnings section                           | 3    |
| •  | Updated equation.                                             | 19   |

### IMPORTANT NOTICE AND DISCLAIMER

TI PROVIDES TECHNICAL AND RELIABILITY DATA (INCLUDING DATA SHEETS), DESIGN RESOURCES (INCLUDING REFERENCE DESIGNS), APPLICATION OR OTHER DESIGN ADVICE, WEB TOOLS, SAFETY INFORMATION, AND OTHER RESOURCES "AS IS" AND WITH ALL FAULTS, AND DISCLAIMS ALL WARRANTIES, EXPRESS AND IMPLIED, INCLUDING WITHOUT LIMITATION ANY IMPLIED WARRANTIES OF MERCHANTABILITY, FITNESS FOR A PARTICULAR PURPOSE OR NON-INFRINGEMENT OF THIRD PARTY INTELLECTUAL PROPERTY RIGHTS.

These resources are intended for skilled developers designing with TI products. You are solely responsible for (1) selecting the appropriate TI products for your application, (2) designing, validating and testing your application, and (3) ensuring your application meets applicable standards, and any other safety, security, regulatory or other requirements.

These resources are subject to change without notice. TI grants you permission to use these resources only for development of an application that uses the TI products described in the resource. Other reproduction and display of these resources is prohibited. No license is granted to any other TI intellectual property right or to any third party intellectual property right. TI disclaims responsibility for, and you will fully indemnify TI and its representatives against, any claims, damages, costs, losses, and liabilities arising out of your use of these resources.

TI's products are provided subject to TI's Terms of Sale or other applicable terms available either on ti.com or provided in conjunction with such TI products. TI's provision of these resources does not expand or otherwise alter TI's applicable warranties or warranty disclaimers for TI products.

TI objects to and rejects any additional or different terms you may have proposed.

Mailing Address: Texas Instruments, Post Office Box 655303, Dallas, Texas 75265 Copyright © 2022, Texas Instruments Incorporated